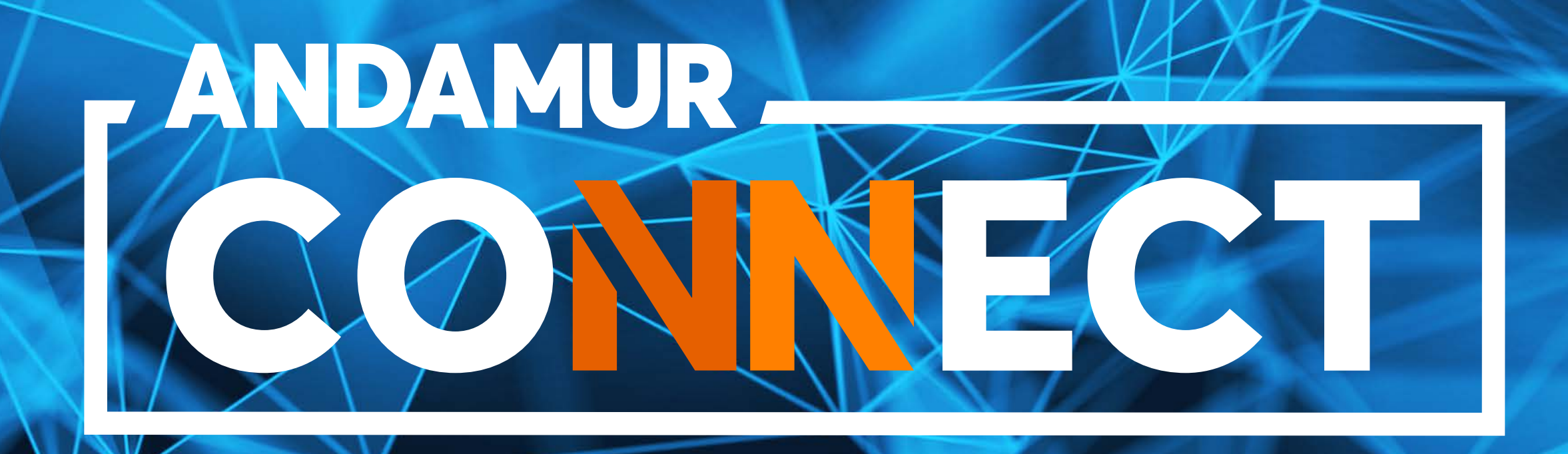

# CHANGING FUEL CARD LIMITS

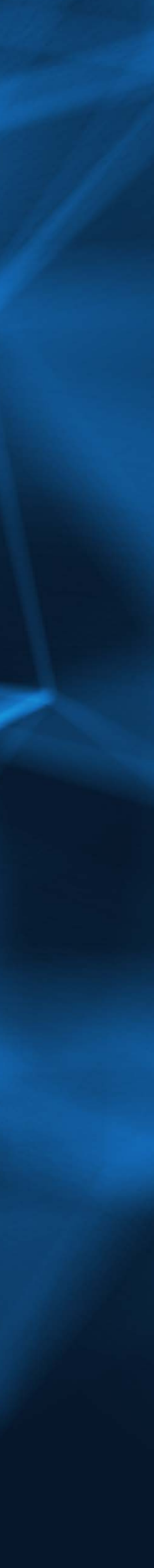

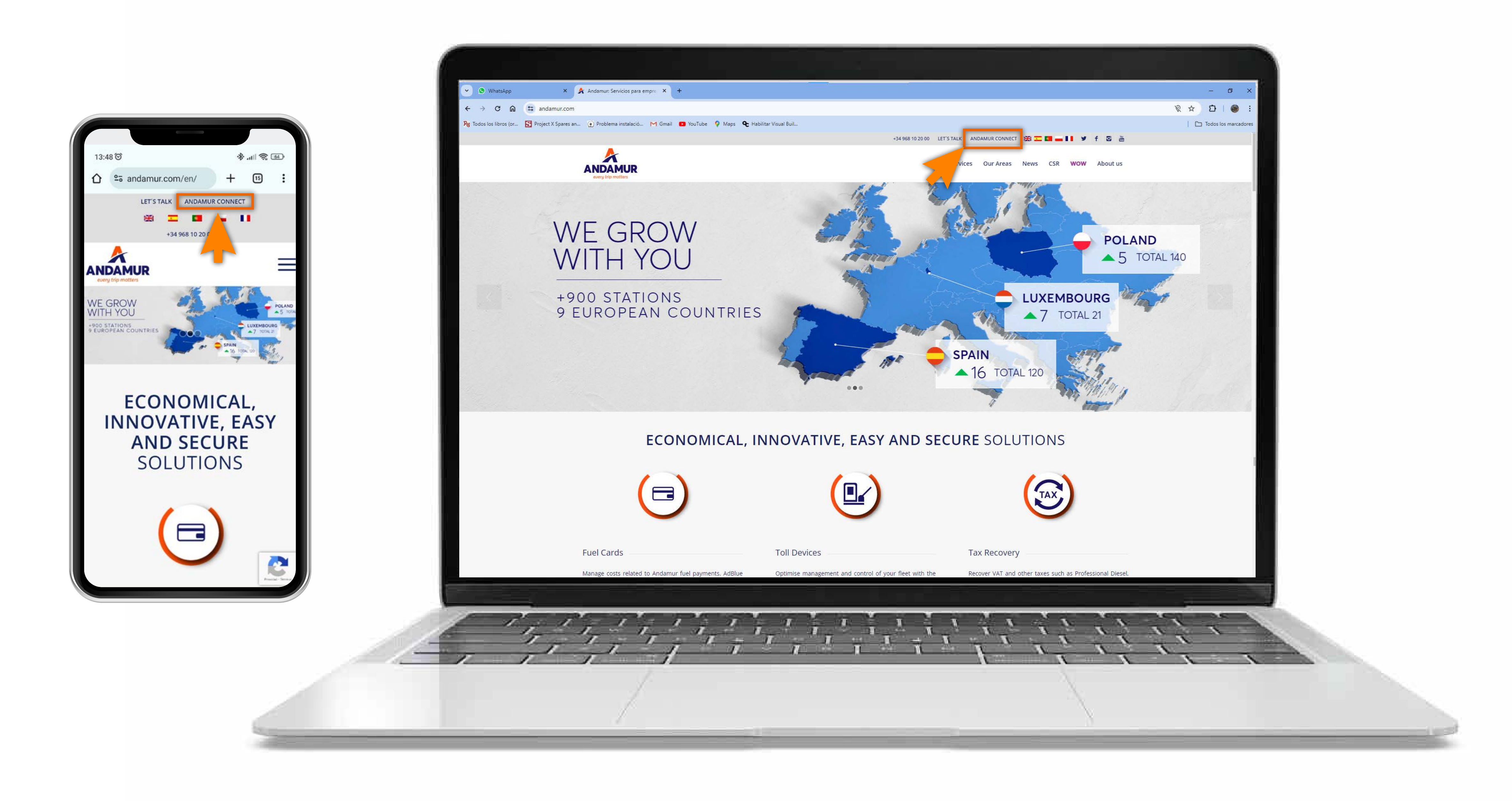

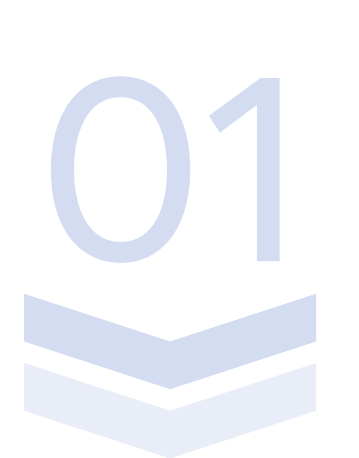

#### **Accessing Andamur Connect**

You can access it from the top right of the page at www.andamur.com. It can be accessed **from any device**.

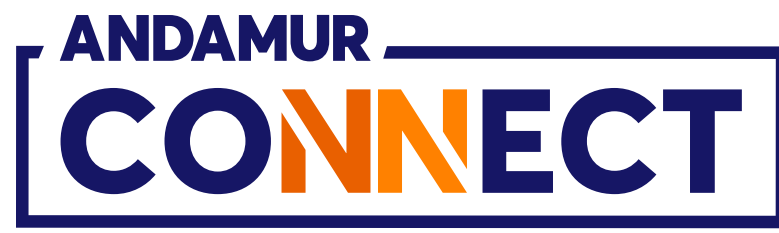

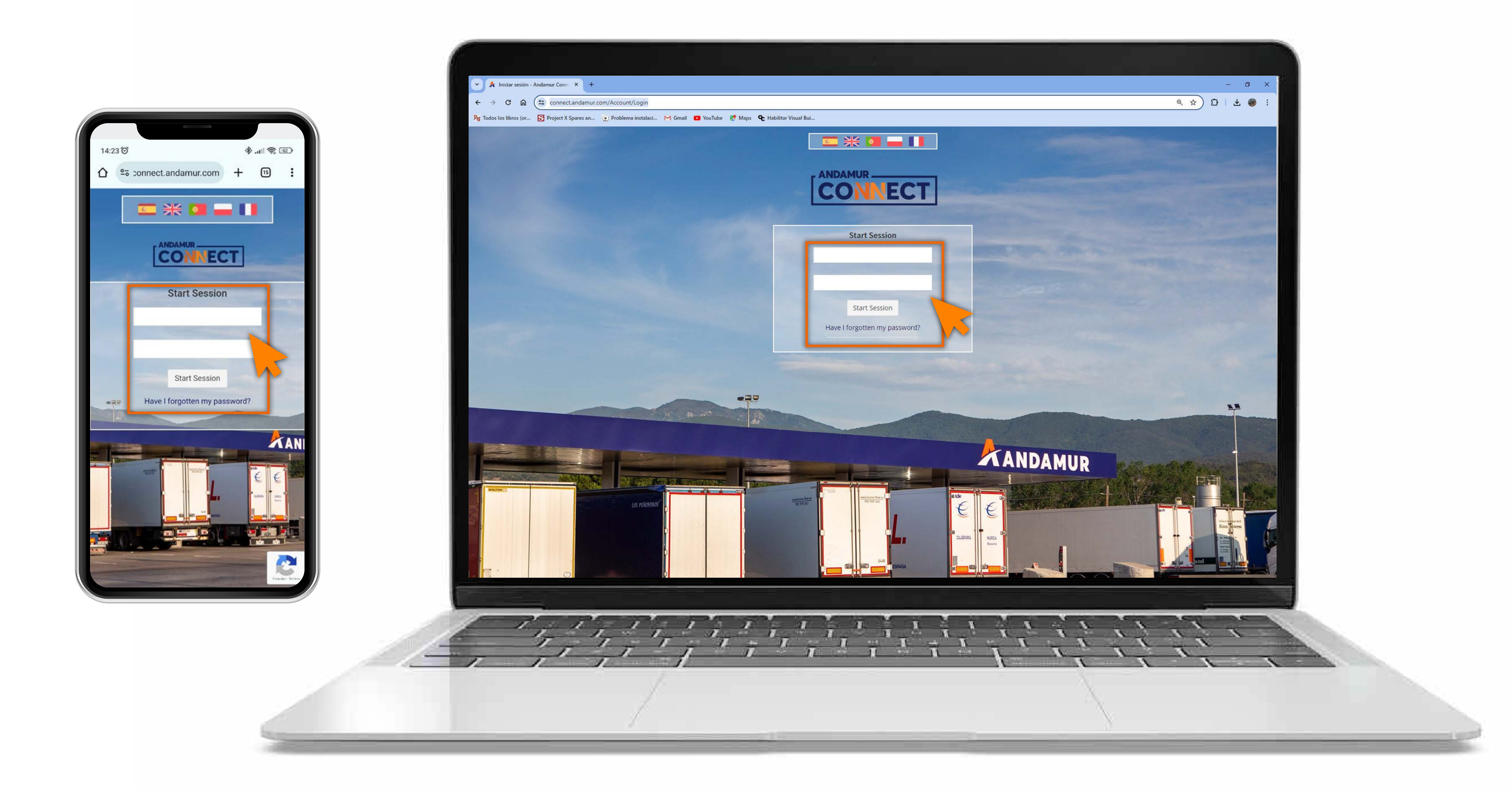

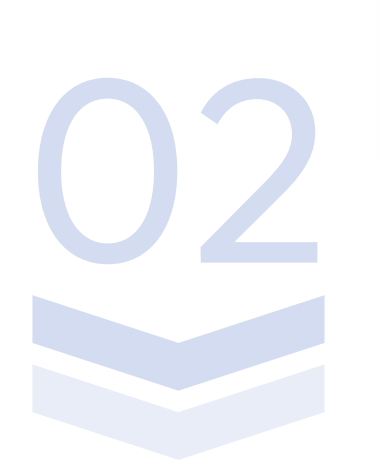

# **Entering login details**

In the boxes, first enter **your username** and, secondly, **your password.** If you do not have them or you have forgotten them, you can recover them by clicking on **Have I forgotten my password?** 

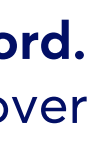

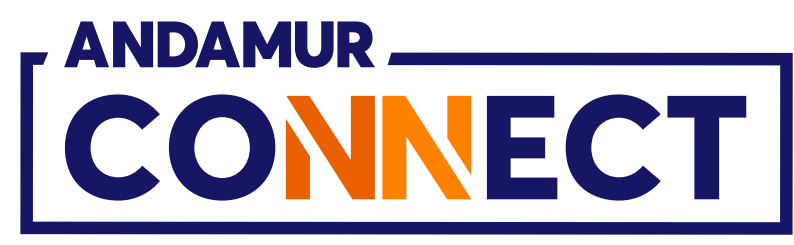

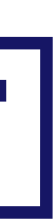

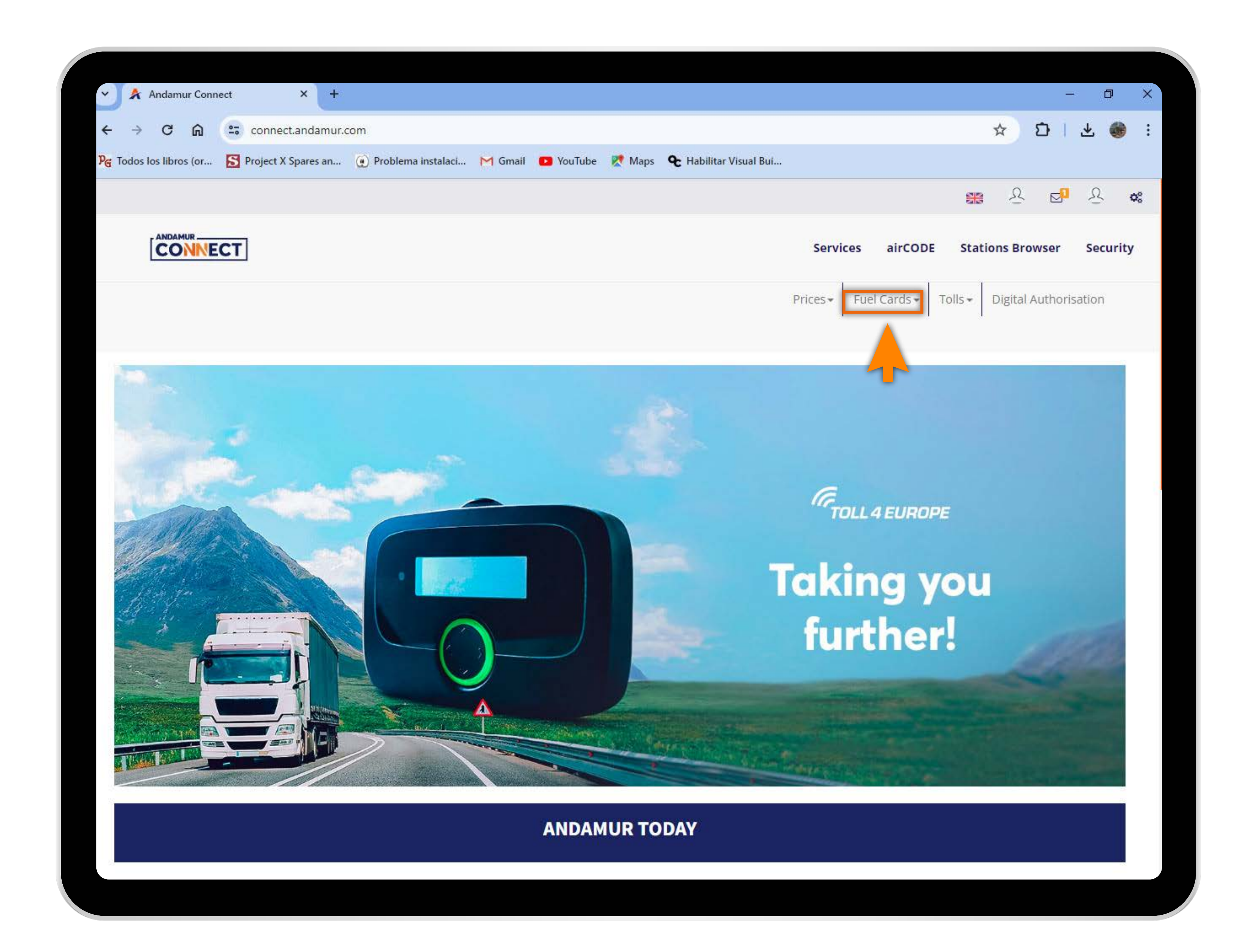

# Selecting the desired service

Select Fuel Cards from the top menu.

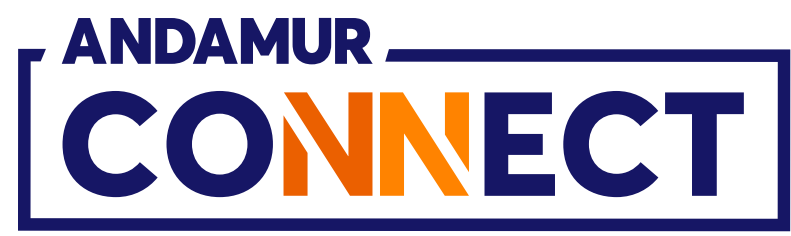

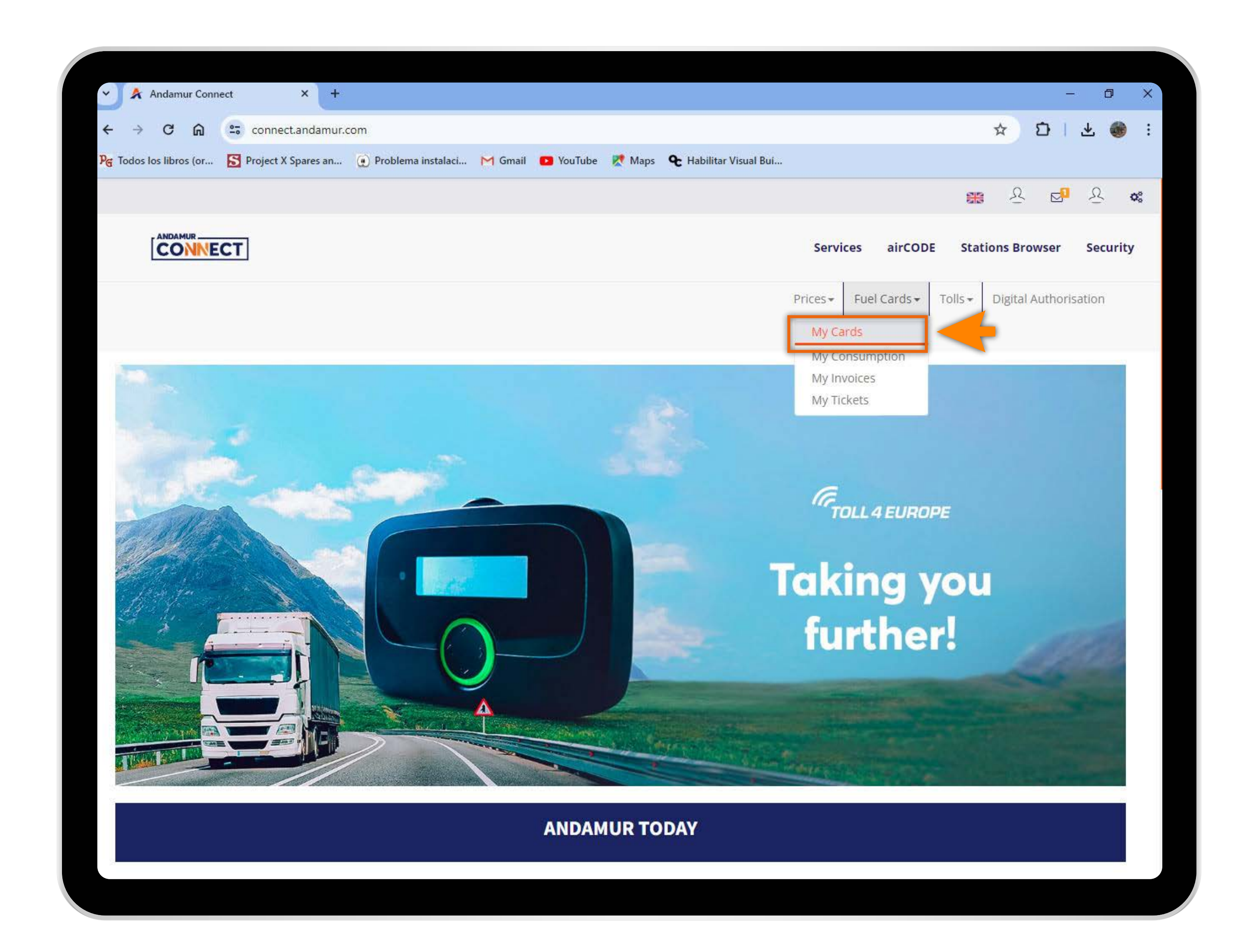

# Accessing "My Cards"

In the drop-down menu click on the **My Cards** section.

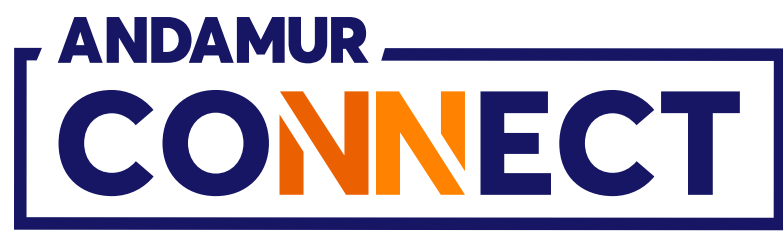

|   | 🖌 🖈 Anda        | mur Connect | ž         | × +           |                    |              |
|---|-----------------|-------------|-----------|---------------|--------------------|--------------|
|   | ← → C           | ធ           | connec    | t.andamur.cor | n                  |              |
| р | G Todos los lib | ros (or 🚺   | Project X | Spares an (   | Problema instalaci | M Gmail 🖸 Yo |
|   |                 |             |           |               |                    |              |
|   | Ĉ               |             | т         |               |                    |              |
|   |                 |             |           |               |                    |              |
|   | Fuel Card       | s / My car  | ds        |               |                    |              |
|   | 🕀 Card I        | Request     |           |               |                    |              |
|   | Show 10         | ✓ entrie    | es        |               |                    |              |
|   | Card            |             | † PIN     | airCODE       | 1 Registration     | Expiration 1 |
|   |                 |             |           |               |                    |              |
|   |                 |             |           |               |                    |              |
|   |                 |             |           |               |                    |              |
|   |                 |             |           |               |                    |              |
|   |                 |             |           |               |                    |              |
|   |                 |             |           |               |                    |              |
|   |                 |             |           |               |                    |              |
|   |                 |             |           | *             |                    |              |

リこ

# **Checking card limits**

In the indicated column you can **check** the security limit established for each of your cards.

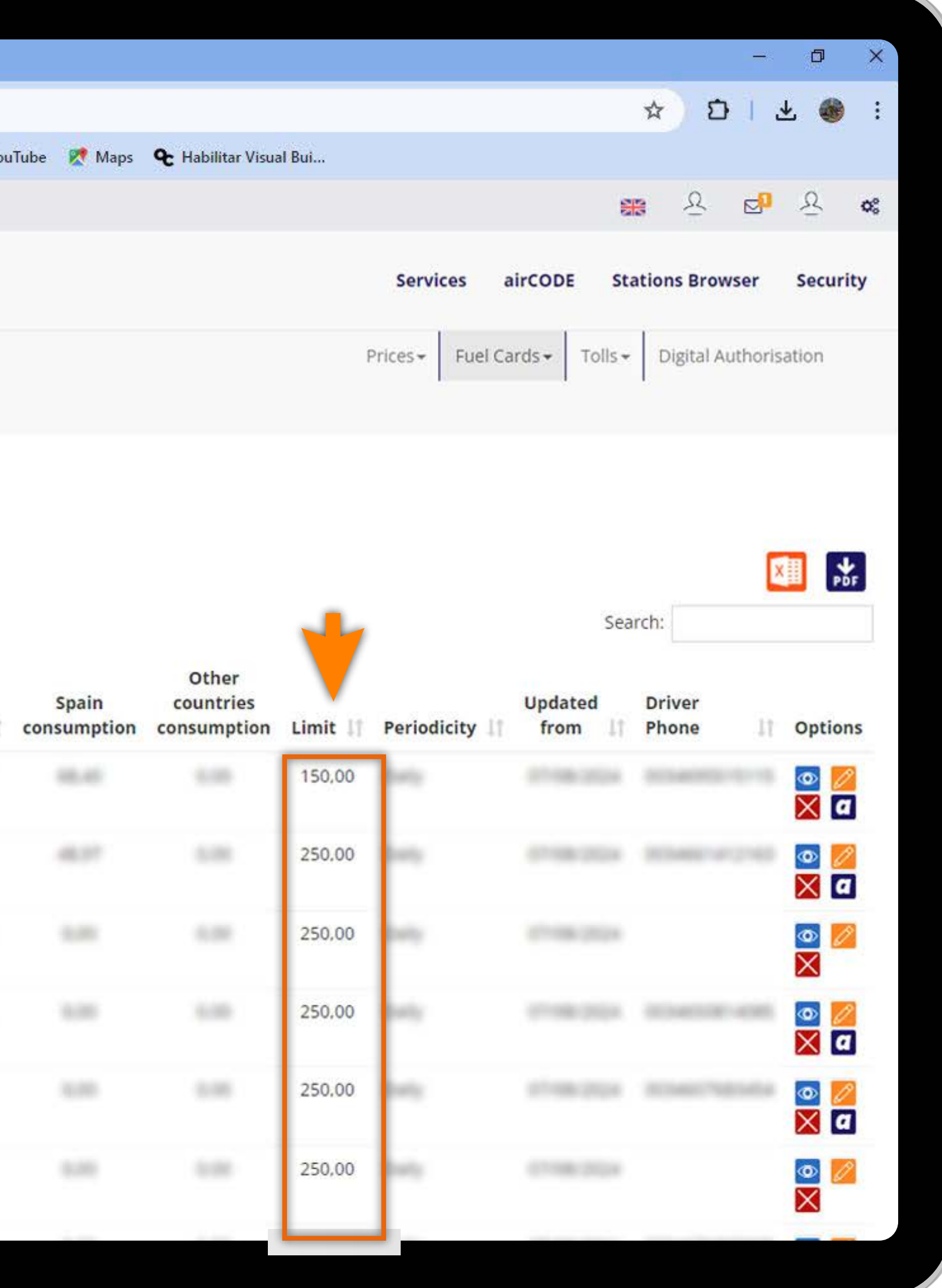

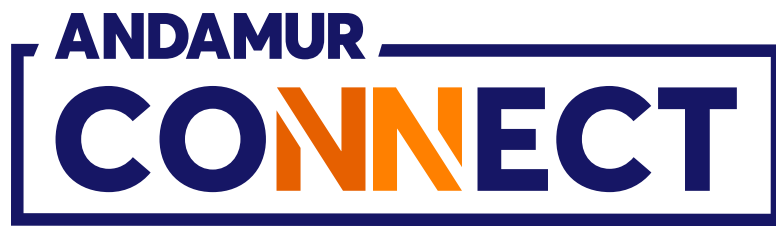

| 🕥 ጵ Andamu              | ur Connect |              | × +          |                    |              |
|-------------------------|------------|--------------|--------------|--------------------|--------------|
| ← → C                   | <u>ش</u>   | connect.a    | andamur.com  |                    |              |
| PG Todos los libro      | s (or 🔝    | Project X Sp | oares an 😥 I | Problema instalaci | M Gmail 🖸 Yo |
|                         |            |              |              |                    |              |
|                         |            | ]            |              |                    |              |
|                         |            |              |              |                    |              |
| Fuel Cards              | / My cards |              |              |                    |              |
| ⊕ Card Re               | quest      |              |              |                    |              |
| Show 10                 | ✓ entries  |              |              |                    |              |
| Card                    | 11         | PIN 1        | airCODE 1    | Registration 1     | Expiration 1 |
|                         |            |              |              |                    |              |
| No. of Concession, Name |            |              |              |                    |              |
| 10,000000               |            |              |              |                    |              |
|                         |            |              |              |                    |              |
|                         |            |              |              |                    |              |
|                         |            |              |              |                    |              |
|                         |            |              |              |                    |              |
|                         |            |              |              |                    |              |

# Changing the limit amount

**Click on the 💋 icon** to change the security limit amount linked to the card.

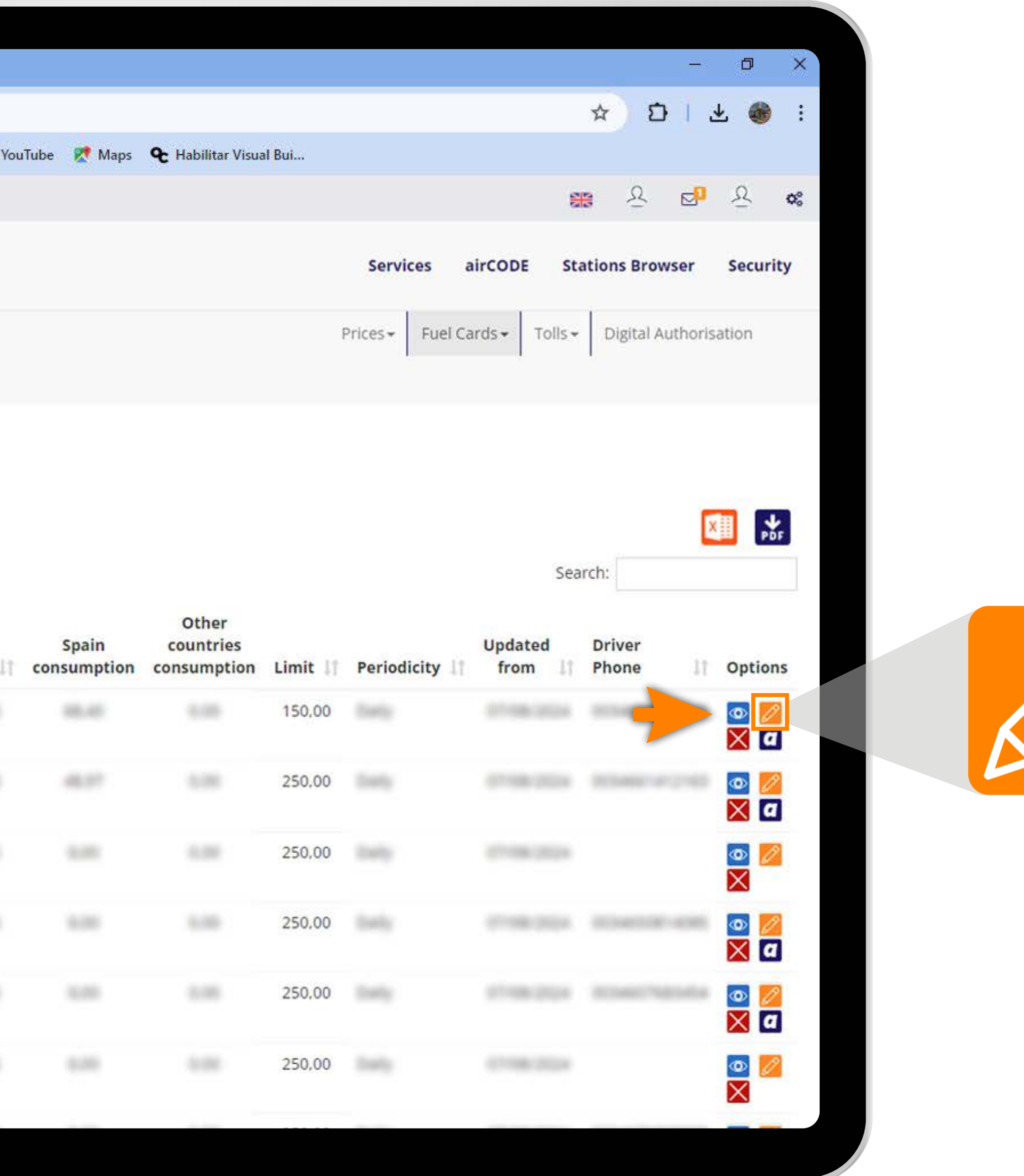

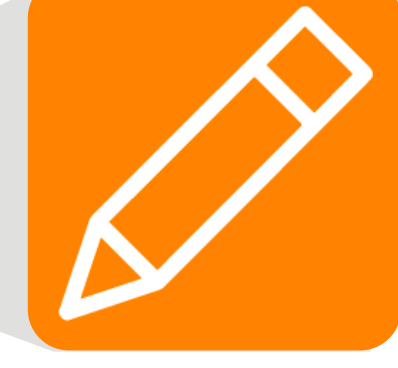

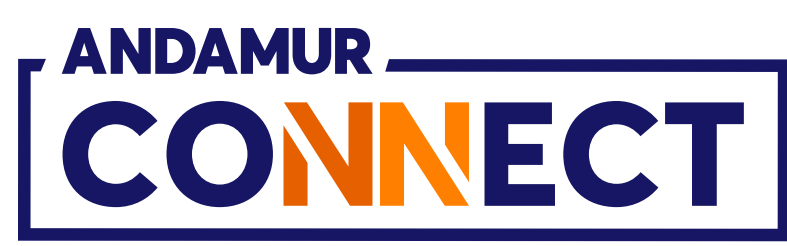

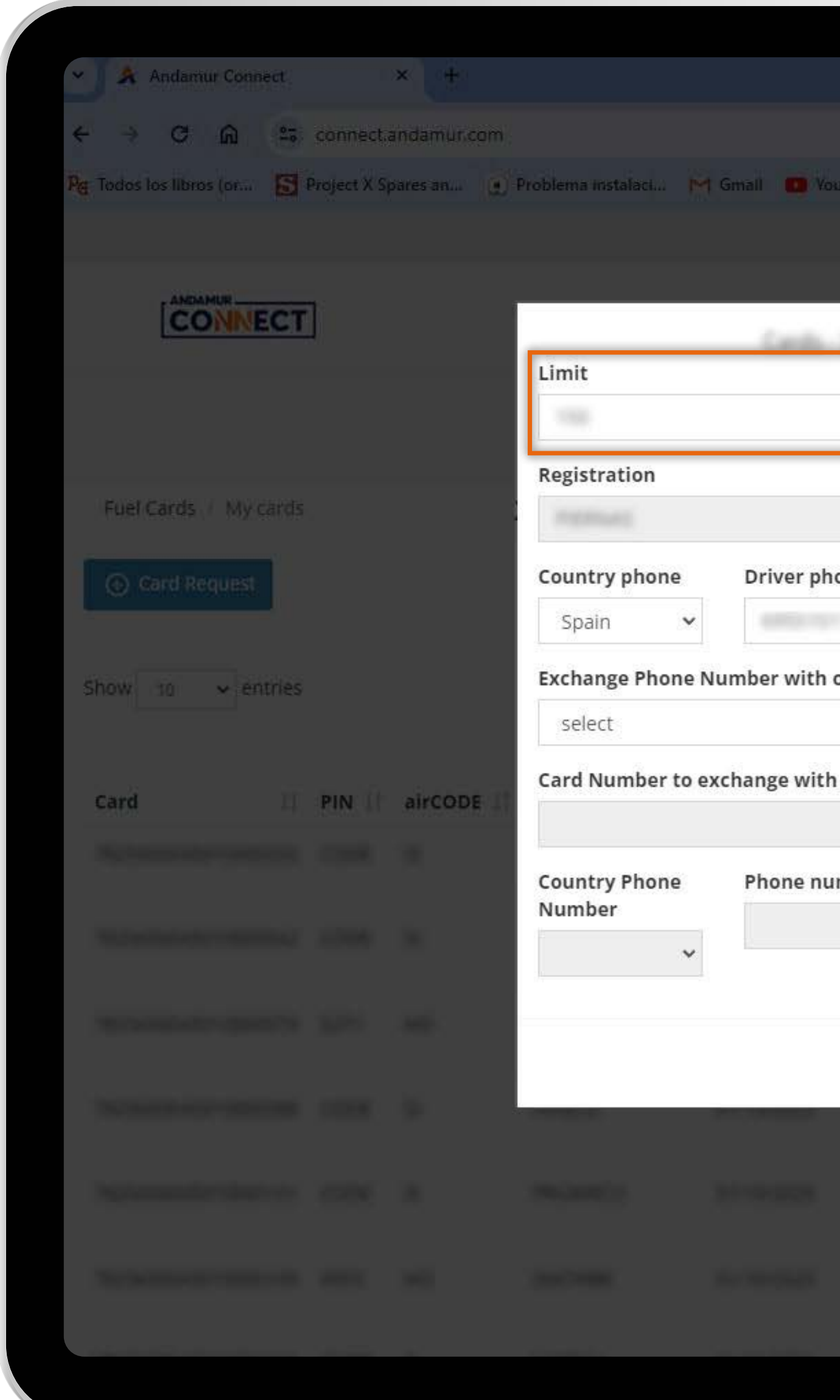

U/

#### Saving the new amount

Enter the amount you want to allocate to the selected card. Then click **Change.** 

|                                     | ×                                        |
|-------------------------------------|------------------------------------------|
|                                     | * D L 🐠 :                                |
| uTube 🕐 Maps 🗨 Habilitar Visual Bui |                                          |
|                                     | 88 & B & &                               |
|                                     |                                          |
| X                                   | airCODE Stations Browser Security        |
|                                     | el Cards - Tolls - Digital Authorisation |
| one (do not include country code)   |                                          |
|                                     |                                          |
| other plate                         | Search:                                  |
| ~                                   |                                          |
|                                     | Updated Driver<br>from Phone Options     |
|                                     |                                          |
| mber to exchange                    | X 🖸                                      |
|                                     |                                          |
| Cancel Change                       |                                          |
| 22000                               |                                          |
| 250.00                              |                                          |
| 250,00                              |                                          |
|                                     |                                          |

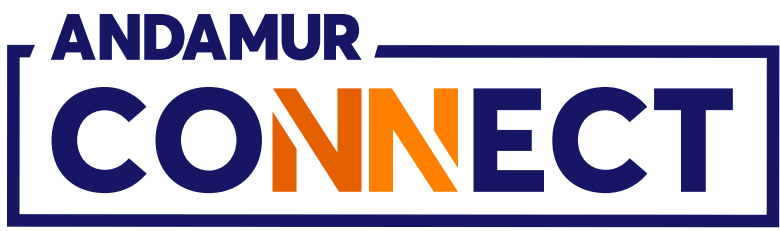

| 🗸 🖌 Andamur Conne                     | ct           | 3           | × +         |                    |               |                      |                                   |                                                       |                  |                    | <del>_</del>     | o ×                                                                                                    |
|---------------------------------------|--------------|-------------|-------------|--------------------|---------------|----------------------|-----------------------------------|-------------------------------------------------------|------------------|--------------------|------------------|----------------------------------------------------------------------------------------------------|
| < → C ⋒                               | <b>≏</b> ⊽ c | onnect.a    | ndamur.com  |                    |               |                      |                                   |                                                       |                  |                    | * 10 3           | ± 🌒 :                                                                                                    |
| ୨ <sub>ଙ୍ଗ</sub> Todos los libros (or | S Pro        | oject X Spi | ares an 🤵 F | Problema instalaci | M Gmail 🖸 You | Tube 🐹 Maps          | <b>€</b> Habilitar Visua          | ıl Bui                                                |                  |                    |                  |                                                                                                    |
|                                       |              |             |             |                    |               |                      |                                   |                                                       |                  | E                  | 8 <u>8</u> 2     | <u>₽</u> <b>¢</b> \$                                                                                                    |
|                                       | ст           |             |             |                    |               |                      |                                   |                                                       | Services a       | irCODE St          | ations Browser   | Security                                                                                                    |
|                                       |              |             |             |                    |               |                      |                                   | F                                                     | Prices - Fuel Ca | rds 🕶 🛛 Tolls 🕶    | Digital Authoris | ation                                                                                                    |
| Fuel Cards / My ca                    | ards         |             |             |                    |               |                      |                                   |                                                       |                  |                    |                  |                                                                                                    |
|                                       |              |             |             |                    |               |                      |                                   |                                                       |                  |                    |                  |                                                                                                    |
| Card Request                          |              |             |             |                    |               |                      |                                   |                                                       |                  |                    |                  |                                                                                                    |
| Show 10 🗸 ent                         | ries         |             |             |                    |               |                      |                                   |                                                       |                  | Sea                | arch:            | PDF                                                                                                    |
|                                       |              |             |             |                    |               |                      |                                   |                                                       |                  |                    |                  |                                                                                                    |
| Card                                  | lt i         | PIN 11      | airCODE 1   | Registration 11    | Expiration 11 | Spain<br>consumption | Other<br>countries<br>consumption | Limit 💵                                               | Periodicity      | Updated<br>from    | Driver<br>Phone  | Options                                                                                                    |
| Card                                  | li i         | PIN 11      | airCODE 11  | Registration 1     | Expiration 1  | Spain<br>consumption | Other<br>countries<br>consumption | Limit 11                                              | Periodicity 1    | Updated<br>from    | Driver<br>Phone  | Options                                                                                                    |
| Card                                  | 11           | PIN 11      | airCODE 11  | Registration 1     | Expiration 1  | Spain<br>consumption | Other<br>countries<br>consumption | Limit 11<br>150,00                                    | Periodicity 1    | Updated<br>from 1  | Driver<br>Phone  | Options                                                                                                    |
| Card                                  | 11           | PIN 1       | airCODE 1   | Registration 1     | Expiration 1  | Spain<br>consumption | Other<br>countries<br>consumption | Limit 11<br>150,00<br>2700<br>250,00                  | Periodicity 1    | Updated<br>from 11 | Driver<br>Phone  | Options                                                                                                    |
| Card                                  | 11           | PIN 11      | airCODE 1   | Registration 1     | Expiration 11 | Spain<br>consumption | Other<br>countries<br>consumption | Limit 11<br>150,00<br>2700<br>250,00<br>250,00        | Periodicity 11   | Updated<br>from    | Driver<br>Phone  | Options                                                                                                    |
| <b>Card</b>                           | 11           |             | airCODE 11  | Registration 1     | Expiration 1  | Spain<br>consumption | Other<br>countries<br>consumption | Limit 11<br>150,00<br>27000<br>250,00<br>250,00       | Periodicity 11   | Updated<br>from    | Driver<br>Phone  | Options   Image: Options   Image: Options   < |
|                                       |              |             | airCODE     | Registration 1     | Expiration    | Spain<br>consumption | Other<br>countries<br>consumption | Limit 11<br>150,00<br>2<br>250,00<br>250,00<br>250,00 | Periodicity 11   | Updated<br>from    | Driver<br>Phone  | Options                                                                                                    |

### Viewing the new amount

In the Amount column, in the selected card's row, the amended amount will be updated immediately. The allocated limit is daily, monthly or **authorised** on the basis of the card's allocated time span.

- ANDAMUR \_ CONNECT

| Y 🔺 And               | lamur Conne | ct                  |             | × +         |                    |               |      |
|-----------------------|-------------|---------------------|-------------|-------------|--------------------|---------------|------|
| <b>←</b> → (          | េំំ         | 20                  | connect.a   | andamur.com |                    |               |      |
| G Todos los l         | ibros (or   | S P                 | roject X Sp | oares an 🙍  | Problema instalaci | M Gmail 🖸 You | Tube |
|                       |             |                     |             |             |                    |               |      |
| [Ĉ                    |             | СТ                  |             |             |                    |               |      |
|                       |             |                     |             |             |                    |               |      |
| Fuel Car              | ds / My ca  | ards                |             |             |                    |               |      |
| 0.00                  | Description |                     |             |             |                    |               |      |
| (+) Card              | i kequest   |                     |             |             |                    |               |      |
| ·                     |             |                     |             |             |                    |               |      |
| 55500, 5550 B - 52-51 |             |                     |             |             |                    |               |      |
| Show 10               | ✓ entr      | r <mark>i</mark> es |             |             |                    |               |      |
| Show 10               | ✓ entr      | ries                |             |             |                    |               |      |
| Show 10               | ✓ entr      | ries                | PIN 11      | airCODE 👫   | Registration 🏦     | Expiration 1  | cor  |
| Show 10               | ✓ entr      | ries<br>11          | PIN 11      | airCODE 11  | Registration 1     | Expiration 11 | coi  |
| Show 10               | ✓ entr      | ries<br>11          | PIN 11      | airCODE 1   | Registration 1     | Expiration 1  | cor  |
| Show 10               | ✓ entr      | ries<br>11          | PIN 11      | airCODE 11  | Registration 1     | Expiration 1  | cor  |
| Show 10               | ✓ entr      | ries<br>Lt          | PIN 11      | airCODE 11  | Registration 1     | Expiration 1  | cor  |
| Show 10               | ✓ entr      | ries<br>It          | PIN 1       | airCODE 11  | Registration 11    | Expiration 1  | cor  |
| Show 10               | ✓ entr      | ries<br>11          |             | airCODE 11  | Registration 11    | Expiration 1  | cor  |
| Card                  | ✓ entr      | ries<br>11          |             | airCODE 11  | Registration 11    | Expiration 1  | cor  |
| Show 10               | ✓ entr      | ries<br>It          |             | airCODE 11  | Registration 1     | Expiration 1  | cor  |
| Show 10               | ✓ entr      | ries                |             | airCODE 11  | Registration 1     | Expiration 1  | col  |
| Show 10               | ✓ entr      | ries<br>It          |             | airCODE 11  | Registration 11    | Expiration 1  | cor  |
| Show 10               | ✓ entr      | ries<br>It          |             | airCODE []  | Registration 11    | Expiration    | co   |

# Verify the available balance

After the limit change, you can check the available balance of your card by clicking on the 💿 icon.

|     |                      |                          |         |                  |                 |                 | -42                | ٥        | ×  |  |
|-----|----------------------|--------------------------|---------|------------------|-----------------|-----------------|--------------------|----------|----|--|
|     |                      |                          |         |                  |                 | ± 5             | ₹                  |          | :  |  |
| /ou | Tube 🐹 Maps          | 🗣 Habilitar Visua        | al Bui  |                  |                 |                 |                    |          |    |  |
|     |                      |                          |         |                  | 8               | <u>।</u> २      | - <mark>-</mark> 0 | <u>R</u> | ¢° |  |
|     |                      |                          |         | Services a       | irCODE Sta      | ations Browse   | er S               | ecuri    | ty |  |
|     |                      |                          |         | Prices - Fuel Ca | rds - Tolls -   | Digital Auth    | noricati           | 0.0      | -  |  |
|     |                      |                          | ,       | ruei ca          | Tust Tonst      | Digital Aut     | 1011581            | 011      |    |  |
|     |                      |                          |         |                  |                 |                 |                    |          |    |  |
|     |                      |                          |         |                  |                 |                 |                    |          |    |  |
|     |                      |                          |         |                  |                 |                 | XII                | V        |    |  |
|     |                      |                          |         |                  | Sea             | rch:            | <b>N</b> HH        | PD       | F  |  |
|     |                      | Other                    |         |                  |                 |                 |                    |          |    |  |
| t   | Spain<br>consumption | countries<br>consumption | Limit 🔱 | Periodicity 1    | Updated<br>from | Driver<br>Phone | 11 0               | ption    | IS |  |
|     |                      |                          | 150,00  |                  |                 | -               |                    | •        |    |  |
|     |                      |                          | 250.00  |                  |                 | -               |                    |          |    |  |
|     |                      |                          | 250,00  |                  |                 |                 |                    | ≥        |    |  |
|     |                      |                          | 250,00  |                  |                 |                 |                    |          |    |  |
|     |                      |                          | 250.00  |                  |                 |                 |                    |          | 1  |  |
|     |                      |                          | 250,00  |                  |                 |                 |                    | < a      | 1  |  |
|     |                      |                          | 250.00  |                  |                 |                 |                    |          |    |  |
|     |                      |                          |         |                  |                 |                 |                    | N 🛄      |    |  |
|     |                      |                          | 250.00  |                  |                 |                 | la la              | o) 💋     |    |  |
|     |                      |                          | 250,00  |                  |                 |                 |                    | •<br><   | 1  |  |

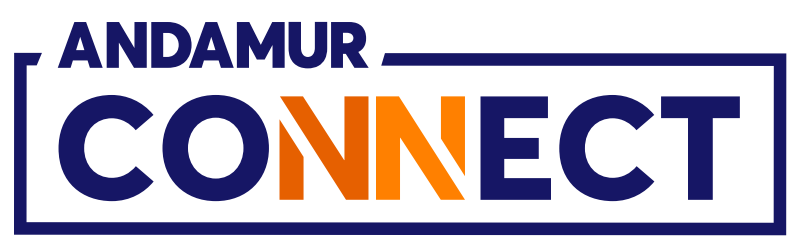

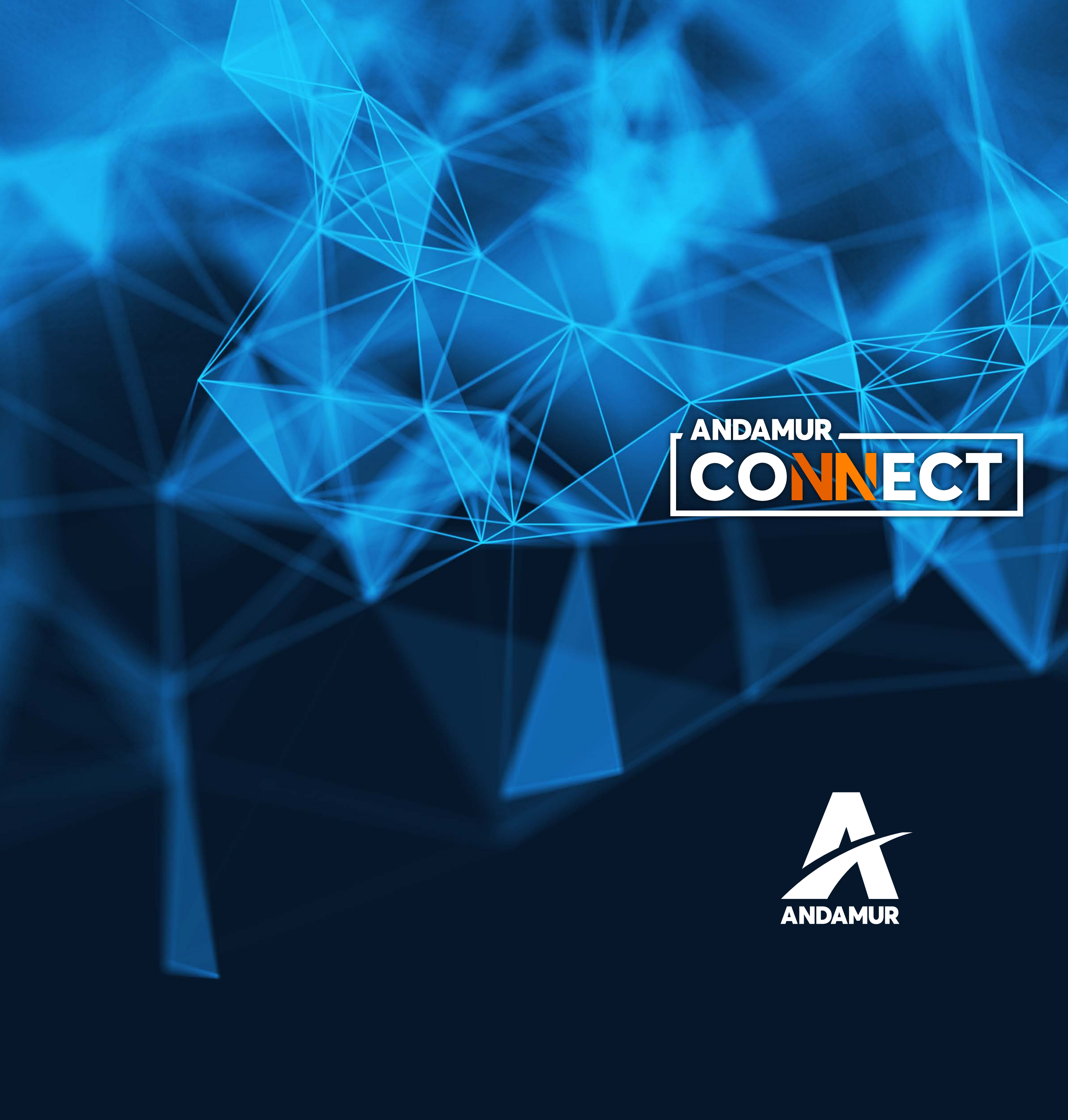

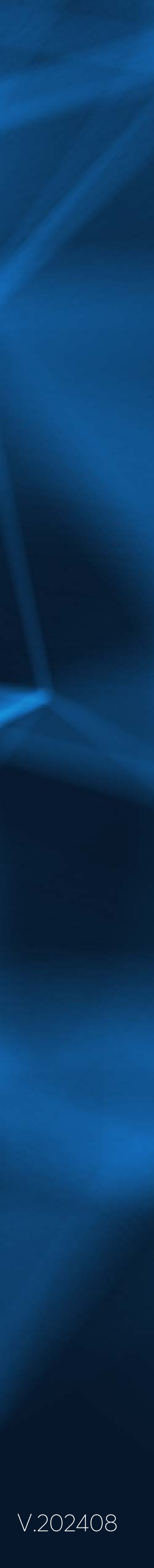